# Instrukcja konfiguracji aplikacji Zoiper na smartfonach z systemem Android

dla klientów sieci Easycall

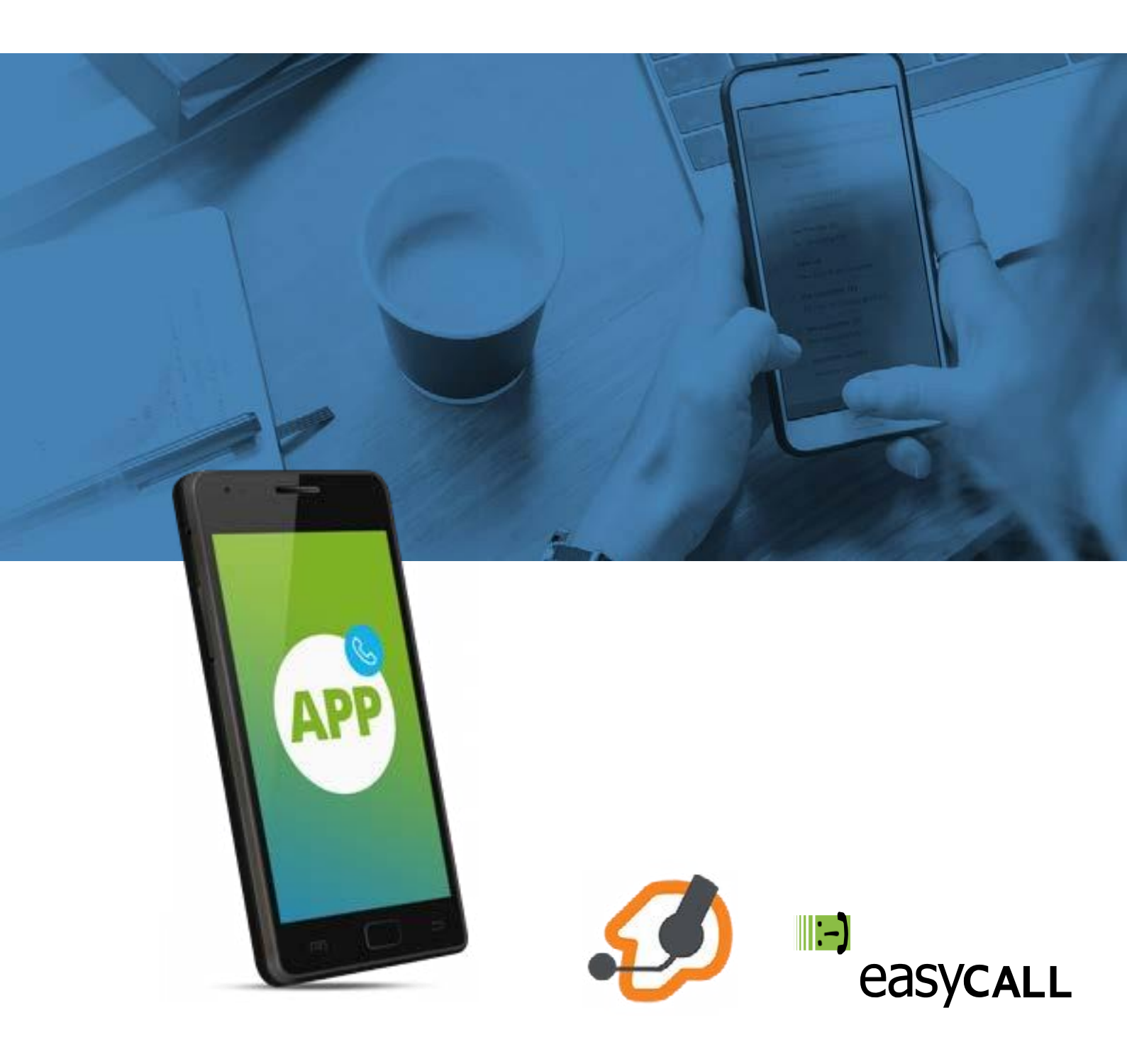

## Instrukcja konfiguracji aplikacji Zoiper na smartfonach z systemem Android

dla klientów sieci Easycall

#### 1. Opis instrukcji i aplikacji

Ten dokument opisuje proces konfiguracji aplikacji Zoiper na smartfonach z systemem Android dla klientów Easycall. Aplikacja ta jest świetnym rozwiązaniem dla pracowników firm, którzy wymagają stałego kontaktu ze swoimi klientami, za równo w biurze jak i w podróży. Aplikacja wykorzystuje połączenie internetowe (Dane mobilne, WiFi) do utrzymywania kontaktu z naszym serwerem. Może pracować w tle, przez co nie zakłóca korzystania ze smartfona w trakcie innych czynności. Polecamy ją szczególnie handlowcom skierowanym do pracy w terenie.

Na portalu Youtube istnieje nasz kanał <u>Easycall</u>, na którym znajdziesz film przedstawiający konfigurację aplikacji Zoiper na systemie Android: <u>https://www.youtube.com/watch?v=A75752KVR7U</u>

#### 2. Pobieranie aplikacji

Wersja bezpłatna Link do sklepu Google Play: https://play.google.com/store/apps/details?id=com.zoiper.android.a pp&hl=pl&gl=US

#### 3. Konfiguracja aplikacji

Aby uruchomić konto Easycall na aplikacji wymagane jest uzyskanie danych do konfiguracji (SIP login orazSIP hasło). Są one przekazywane w momencie uruchomienia usługi poprzez mail podany przy zawieraniu umowy.

Po pobraniu aplikacji należy ją uruchomić. Na ekranie smartfona pojawi się pierwszy etap.

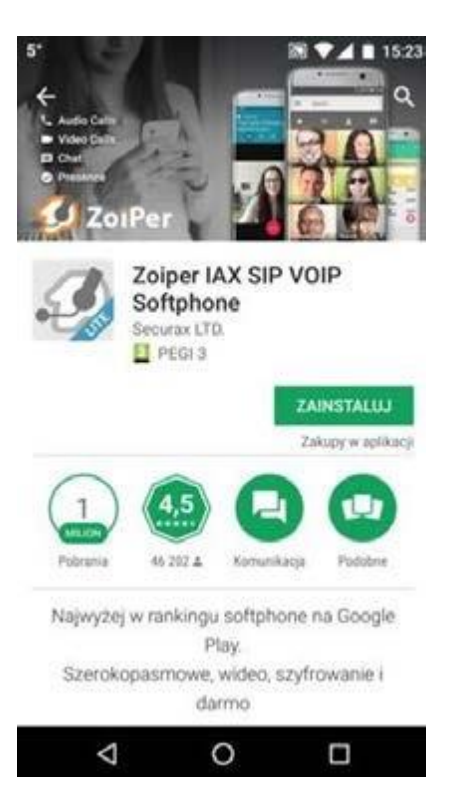

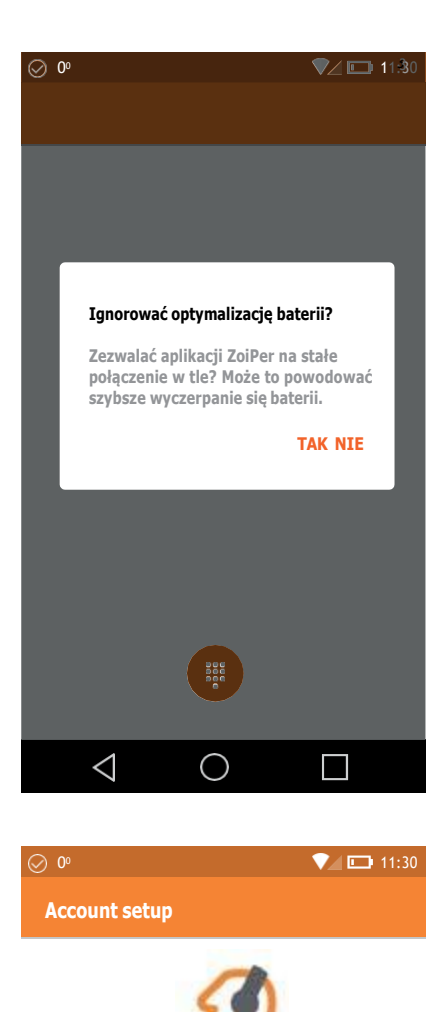

#### Krok 1

Pytanie: Ignorować optymalizację baterii? Zaznaczamy TAK

#### Krok 2

Następnie przechodzimy do wyboru Easycall z **Listy dostawców**.

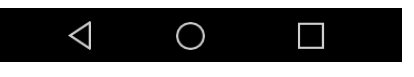

Username @ PBX/VoIP provider

Password

| ⊘ 0º             | <b>V 11:30</b> |
|------------------|----------------|
| Ustawienia konta |                |
|                  |                |

Aby korzystać z Zoipera, musisz mieć konto u dostawcy lub funkcję PBX.

Kliknij 'Następny', aby wyświetlić listę popularnych dostawców w Twoim regionie.

Następny

#### 

| Wybierz dostawcę z listy |                    |         |             |      |         |  |
|--------------------------|--------------------|---------|-------------|------|---------|--|
|                          |                    | Norwa   | У           |      | 1       |  |
| •                        | -                  | Polan   | d           |      | 17      |  |
|                          | eas                | yCALL   | .pl         |      |         |  |
|                          |                    | Po      | okaż więcej |      |         |  |
|                          |                    | Portug  | jal         |      | 3       |  |
|                          |                    |         |             |      |         |  |
|                          | $\bigtriangledown$ |         | 0           |      |         |  |
| Dialpad                  | d Co               | ontacts | History     | Chat | Setting |  |

### Krok 4

Na kolejnym ekranie pojawią się dostawcy usług telefonicznych z Polski, klikamy **Pokaż więcej** i z listy wybieramy **Easycall** 

#### Krok 3

W kolejnym kroku klikamy Następny

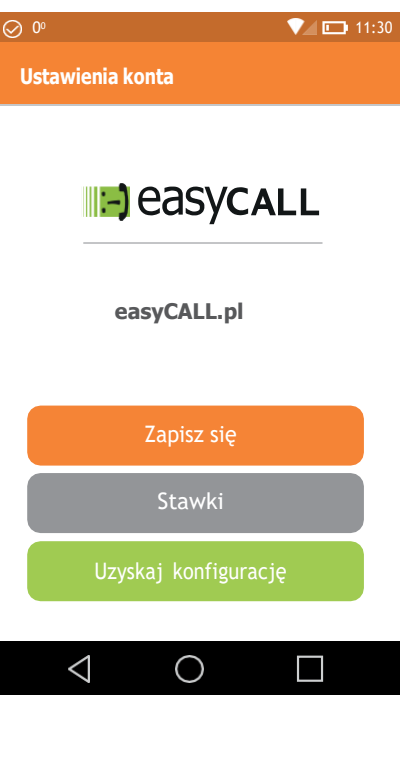

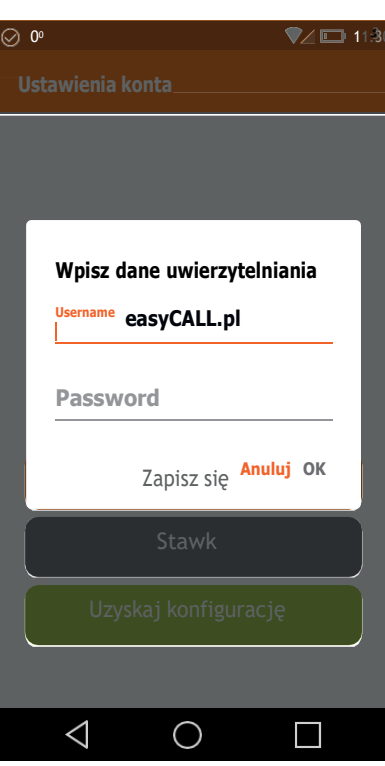

#### Krok 5

Na kolejnym ekranie pojawią się dostawcy usług telefonicznych z Polski, klikamy **Pokaż więcej** 

i z listy wybieramy **Easycall** W kolejnym kroku klikamy przycisk **Uzyskaj konfigurację** 

#### Krok 6

Następnie uzupełniamy dane konfiguracji konta: Username: numer telefonu uruchomiony w sieci Easycall

Password: hasło utworzone dla tego numeru podczas uruchomienia usługi. Klikamy OK

Jeżeli dane zostały wpisane prawidłowo, uzyskamystatus: **konto jest aktywne.** 

#### 4. Rozwiązywanie problemów

W przypadku problemów z działaniem programu zalecamy ponowną instalacje i konfigurację zgodnie z tą instrukcją zwracając szczególną uwagę na wprowadzane dane konta (numer telefonu, hasło oraz adres serwera). Warto sprawdzić też, czy połączenie z internetem na naszym urządzeniu działa poprawnie. Jeśli korzystamy z WiFi i aplikacja nie chce się poprawniepołączyć, należy wyłączyć połączenie z WiFi i uruchomić transfer danych operatora.

#### 5. Gdzie znajdziesz więcej informacji?

Na naszej nowej stronie <u>www.easycall.pl</u> w dziale **Materiały** -> <u>Instrukcje</u> znajdą też Państwo instrukcje konfiguracji aplikacjiZoiper na pozostałych systemach operacyjnych (Android, Windows, iOS) oraz instrukcje do wielu innych urządzeń i aplikacji wykorzystywanych w sieciach VoIP. Polecamy też odwiedziny w dziale <u>Pomoc</u>, gdzie znajdą Państwo odpowiedzi na najczęściej zadawane pytania dotyczące naszych usług.

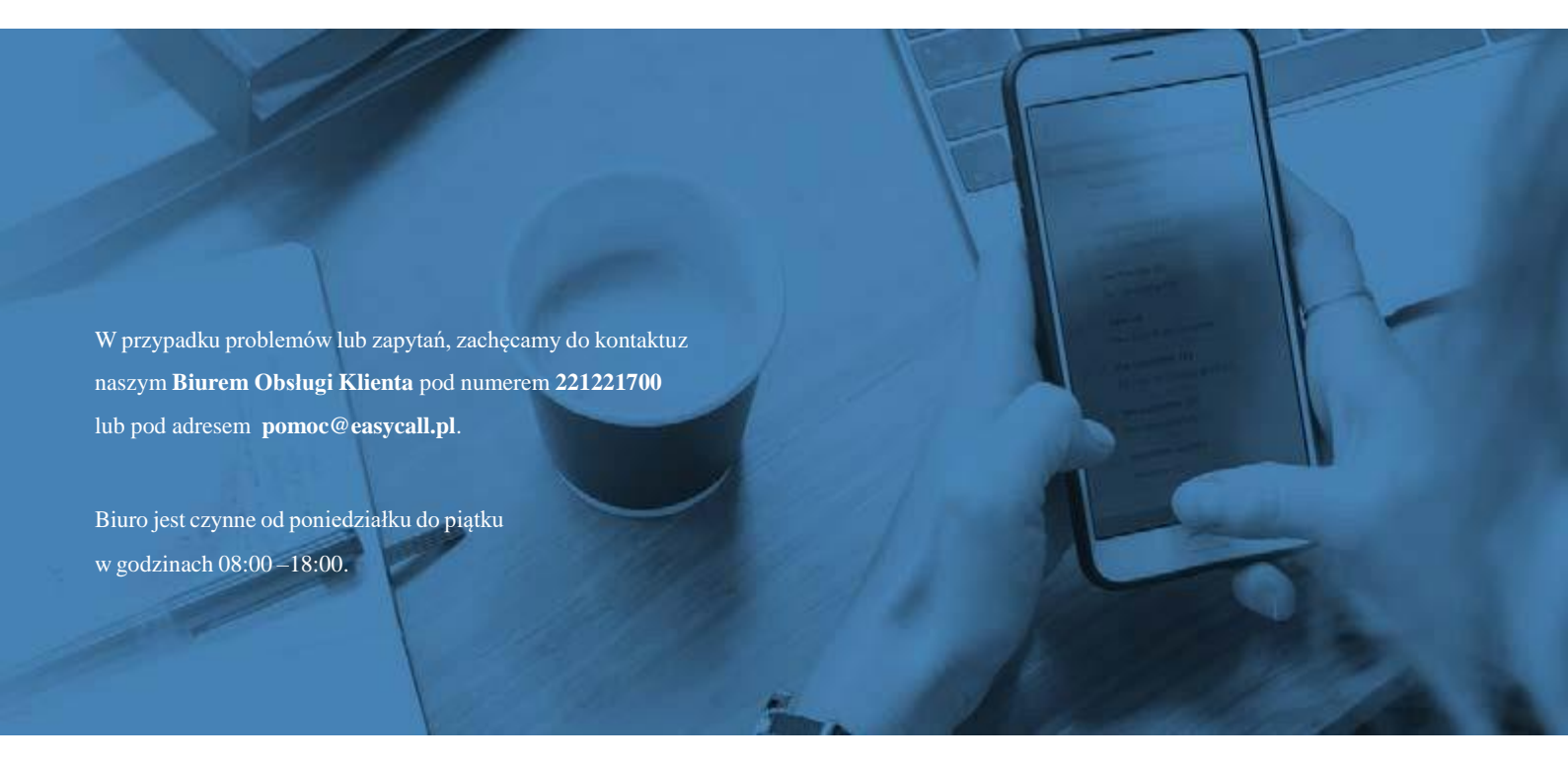